# 

## Android 10 Configurazione Tethering

Per navigare in Internet con il PC utilizzando la connessione del tuo smartphone via usb, segui le istruzioni indicate in questa guida.

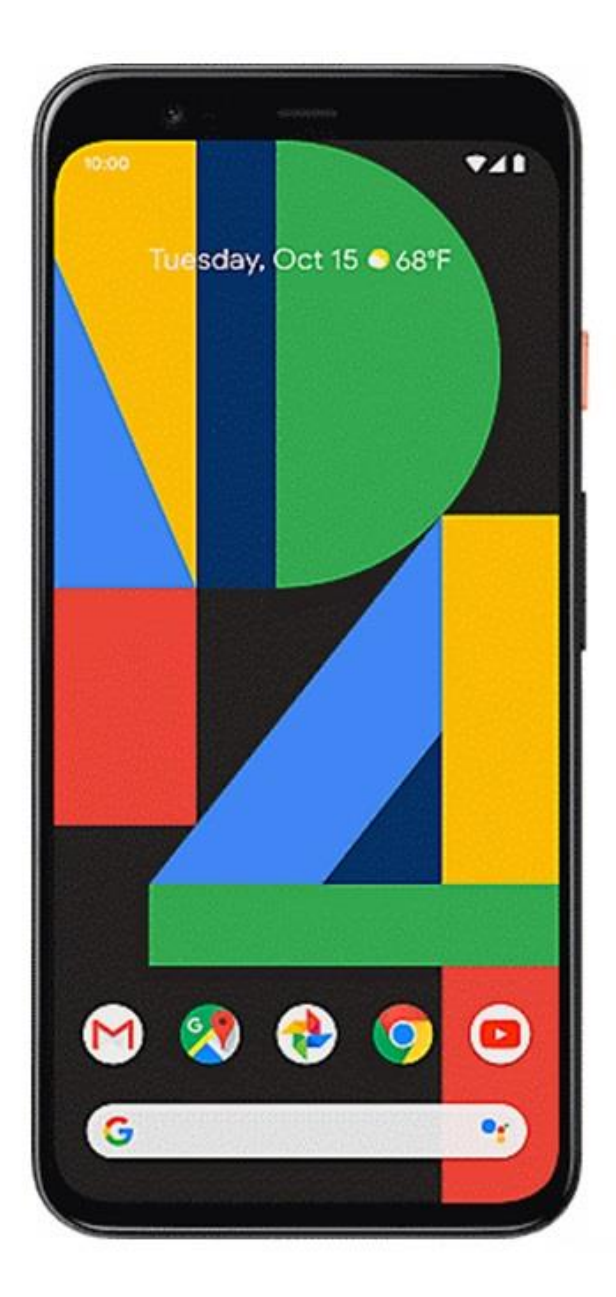

# 1

Dalla Home, accedi al menù principale facendo scorrere la schermata verso l'alto.

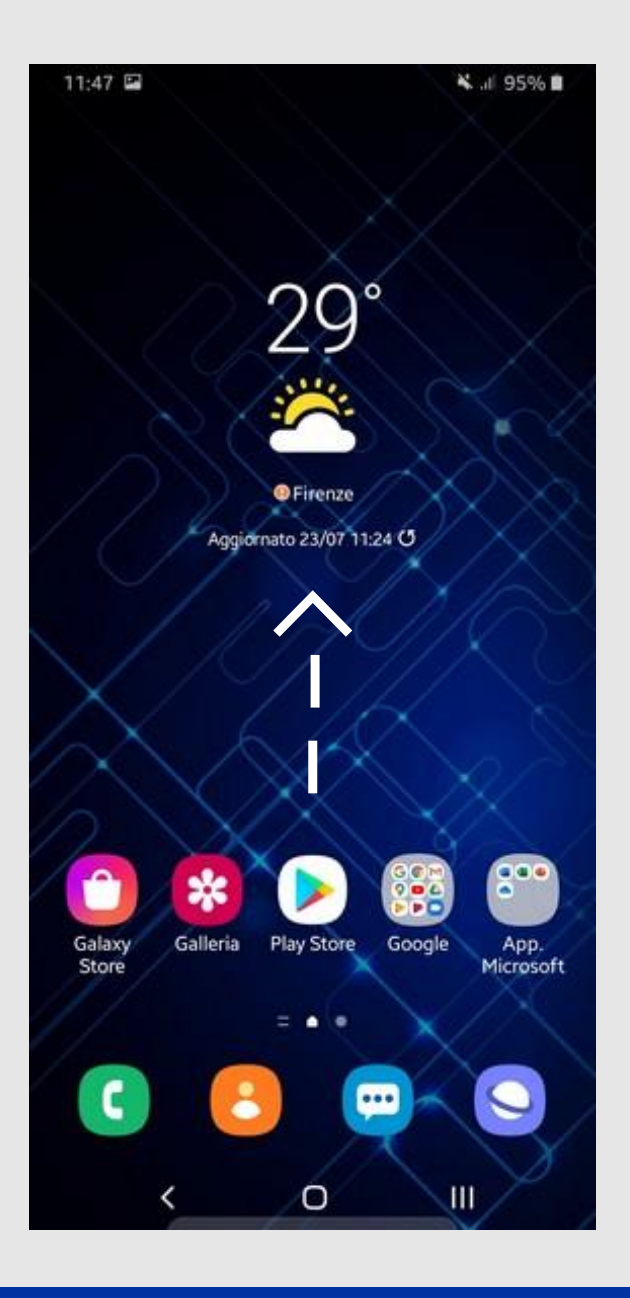

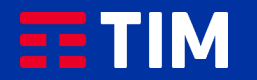

## 2

Premi sull'icona delle "Impostazioni".

| 11:47 🖼        |                 |                  | 😽 .il 95% 🛢       |                  |
|----------------|-----------------|------------------|-------------------|------------------|
| Cerca          |                 |                  |                   | :                |
|                |                 |                  |                   |                  |
|                |                 |                  | <b>.</b>          | f                |
| TIM            | Samsung         | Google           | App.<br>Microsoft | Facebook         |
| pay            | Û               | C                | ••••              |                  |
| Samsung<br>Pay | Galaxy<br>Store | Telefono         | Messaggi          | Camera           |
| *              | P               |                  |                   | 23               |
| Galleria       | Orologio        | Rubrica          | Impostaz,         | Calendario       |
| *÷             |                 | •                |                   | -                |
| Calcolatrice   | Radio           | Samsung<br>Notes | Area<br>Personale | Galaxy<br>Themes |
|                | 31              |                  |                   |                  |
| BOLT           | Calendario      | Documenti        | WhatsApp          | Telegram         |
| Ø              |                 |                  |                   |                  |
| Instagram      |                 |                  |                   |                  |
|                |                 | • •              |                   |                  |
|                | <               | Ο                |                   |                  |

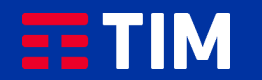

## 3

Seleziona quindi "Connessioni".

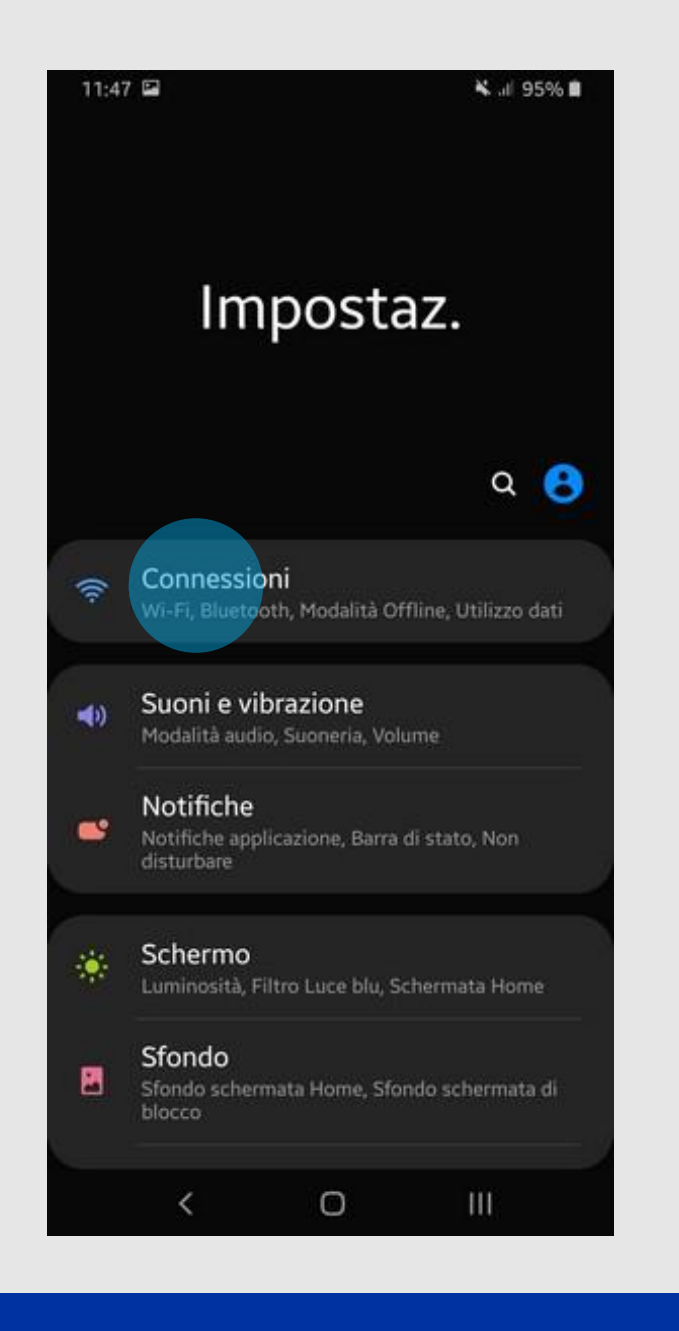

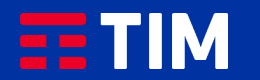

### 4

Verifica innanzitutto che sul tuo smartphone sia già regolarmente impostata la connessione necessaria alla funzione Hotspot.

Scegli la voce "Reti mobili".

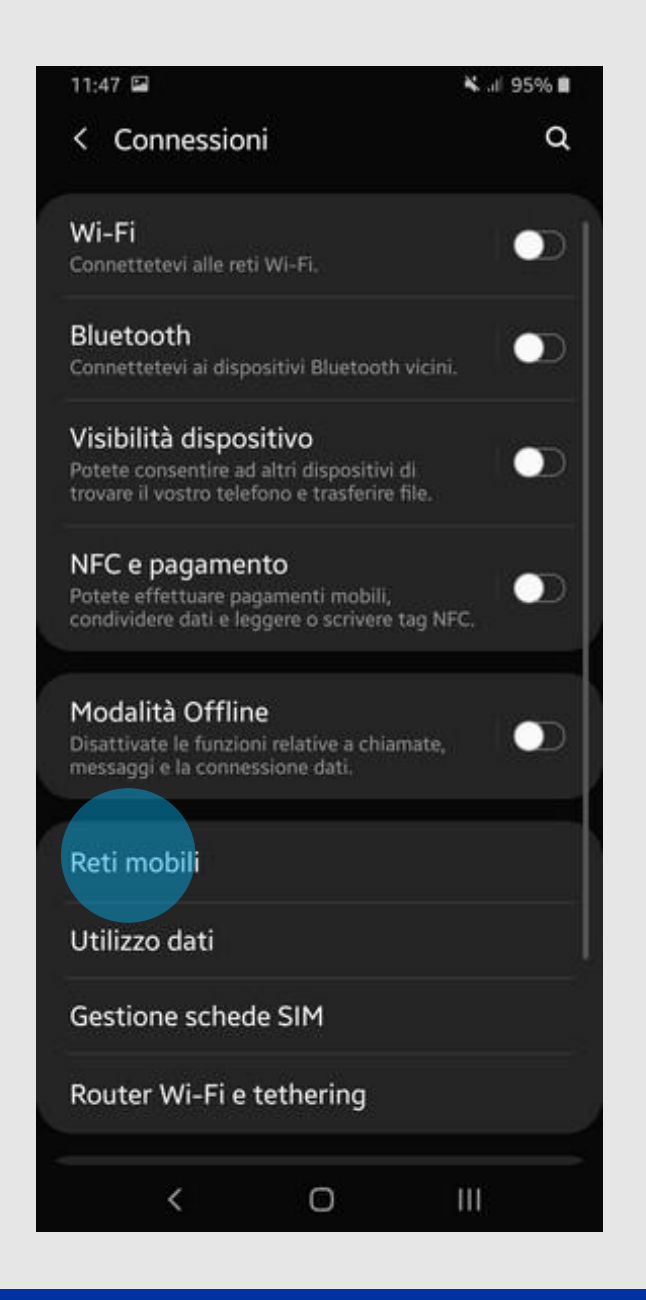

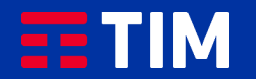

## 5

Ora entra nel campo "Profili".

## 11:48 🖼 ¥ .ill 95% 🛢 < Reti mobili Roaming dati L'utilizzo di connessioni dati durante il roaming Di può comportare l'addebito di spese aggiuntive. Chiamate VoLTE RIF slave Utilizza le reti dati 4G per le chiamate quando è 🛛 💭 Modalità rete Profili Operatori di rete 0 <

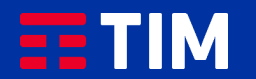

### 6

Se nell'elenco dei profili è presente quello che utilizza l'apn ibox.tim.it verifica anche che al suo interno la voce "Tipo Apn" sia impostata come "DUN", quindi salta i prossimi 4 passi di questa guida. Altrimenti, per creare adesso l'apn, premi "Aggiungi" e prosegui al passo successivo.

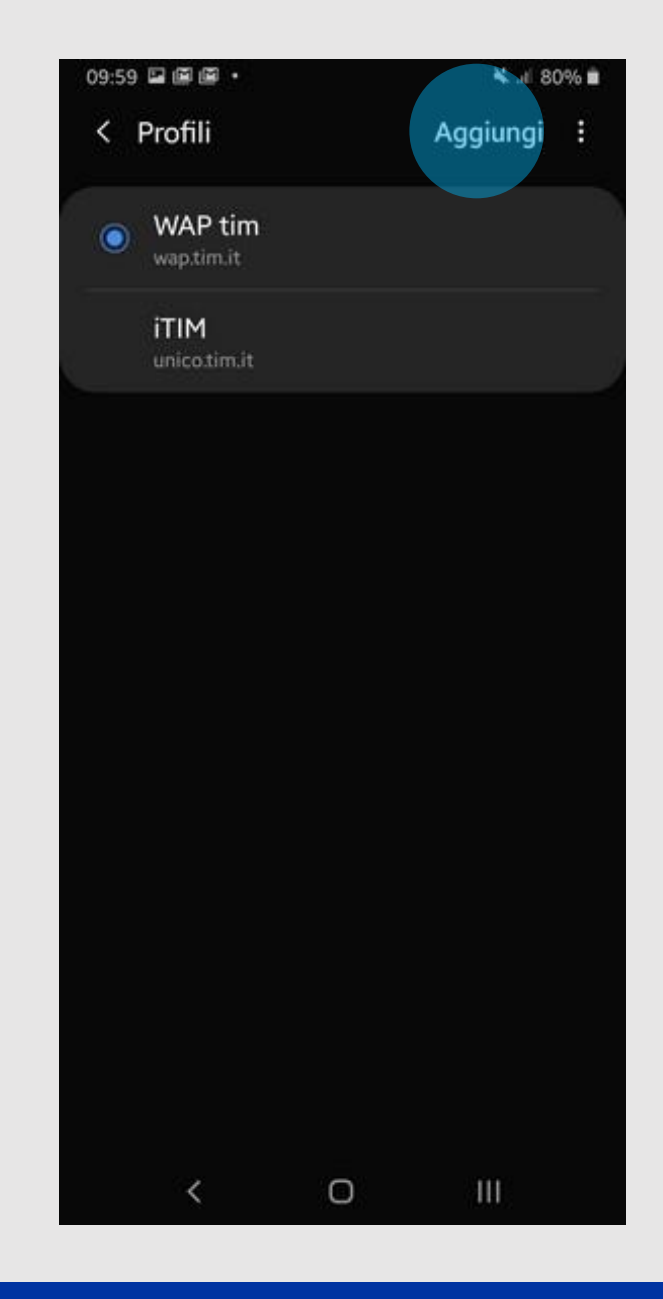

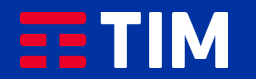

# 7

Compila la schermata come raffigurato: nel campo "Nome" inserisci un nome identificativo per la connessione (TIM Web) e come apn digita "ibox.tim.it". Lascia il resto dei campi invariato e scorri la schermata verso il basso.

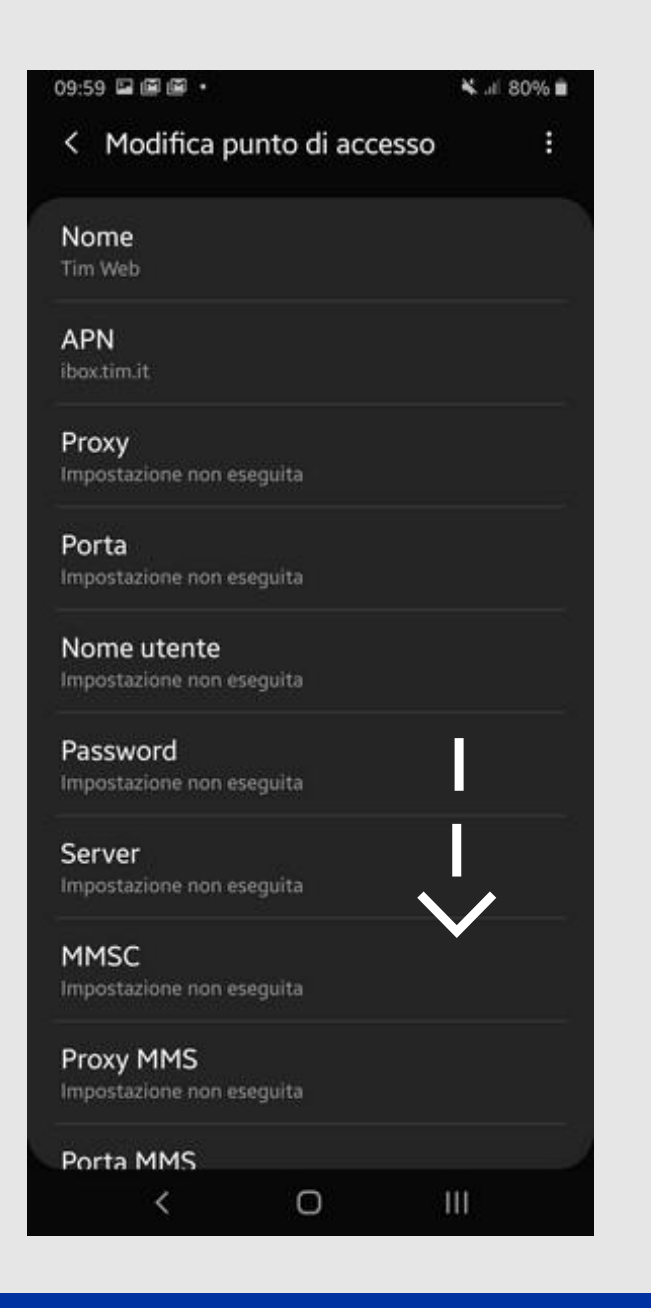

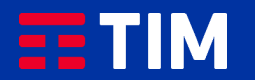

### 8

Accertati che la voce "Tipo APN" sia impostata come "dun", lascia il resto dei campi impostati come in figura e premi il tasto "Opzioni" (quello in alto a destra).

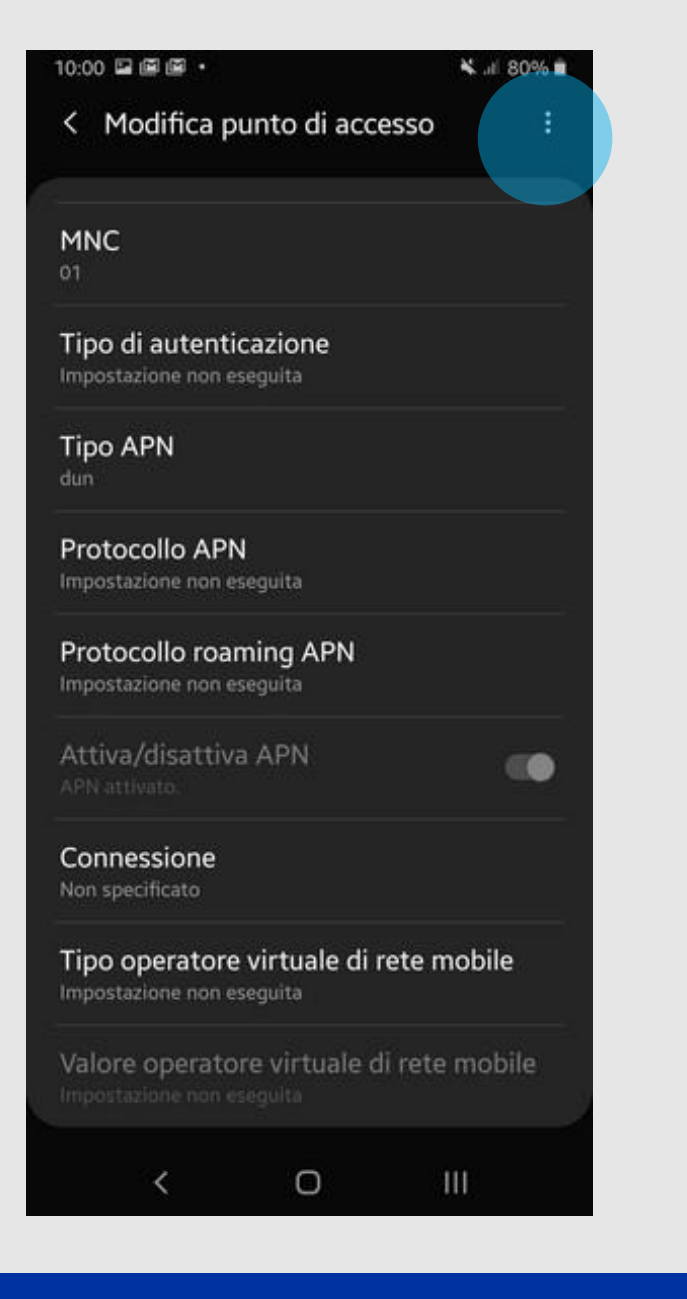

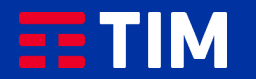

## 9

Premi la voce "Salva".

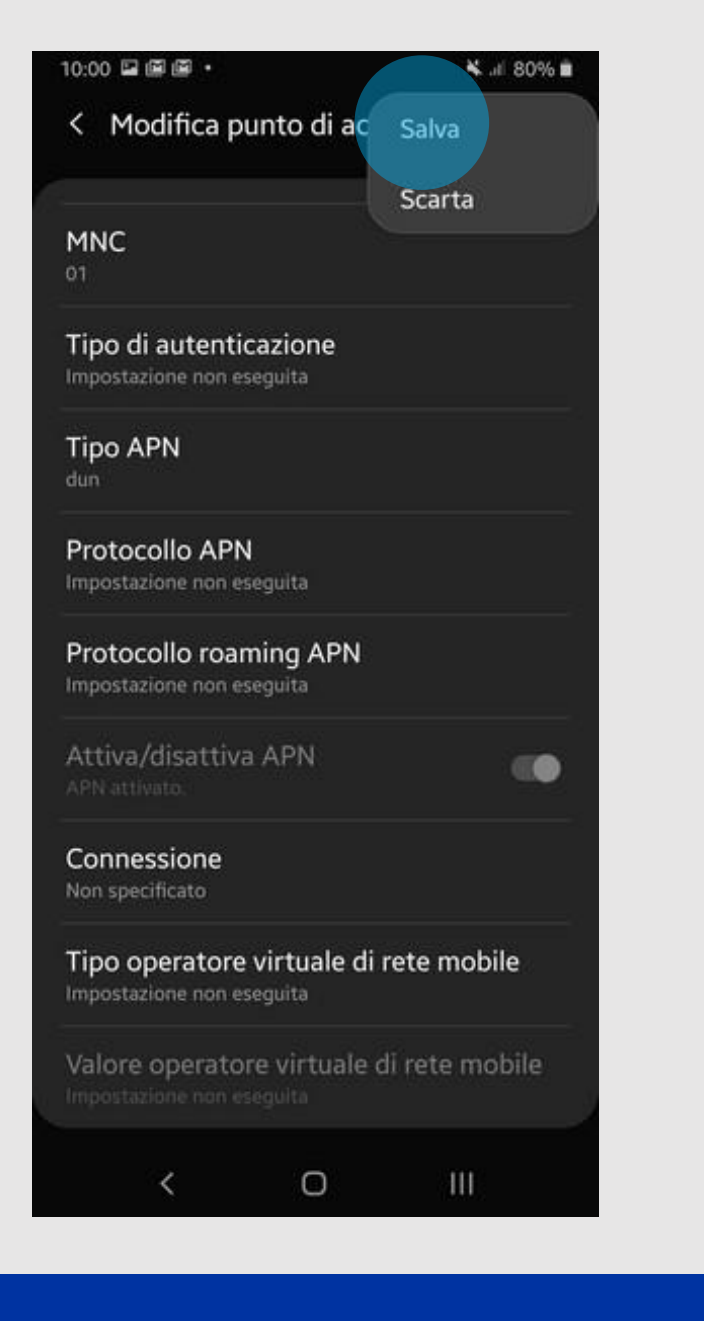

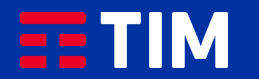

### 10

Il profilo appena creato comparirà nell'elenco di quelli presenti. Lascia selezionato l'altro profilo, che resterà comunque quello predefinito per le navigazioni direttamente da smartphone. Ora torna indietro per attivare invece la funzione Hotspot, necessaria per la navigazione da PC.

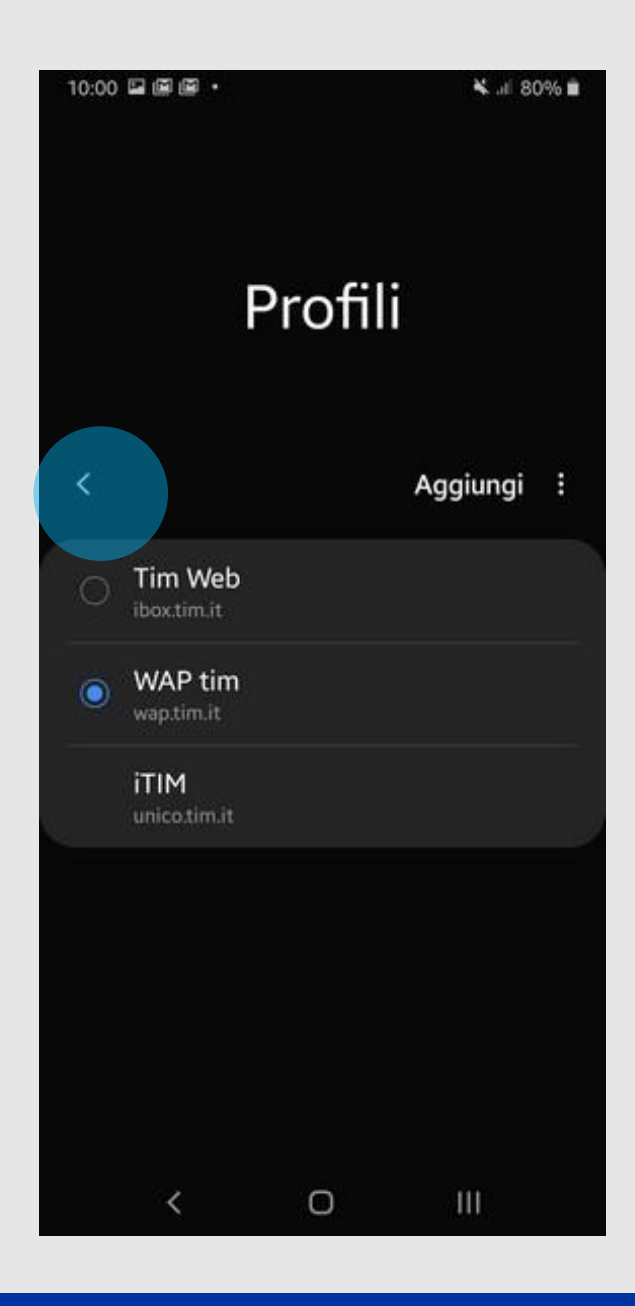

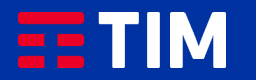

## 11

Premi ancora indietro.

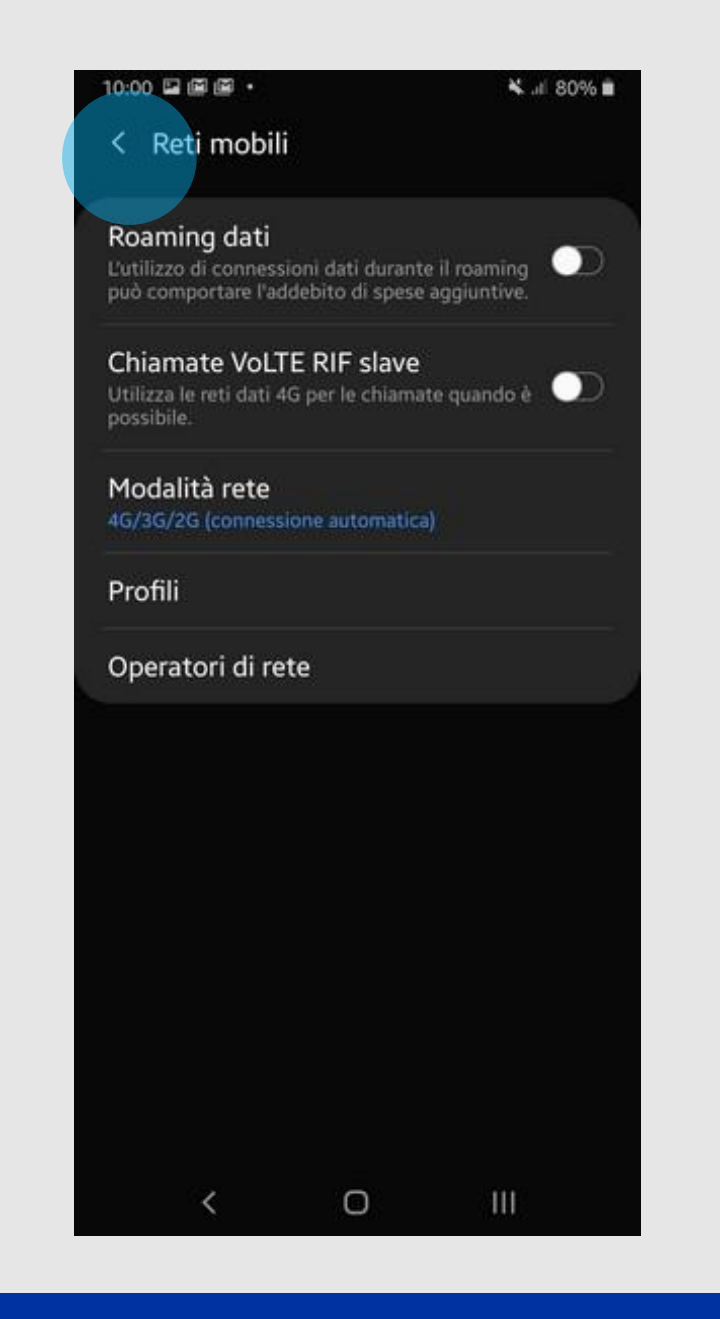

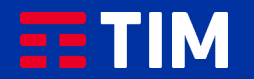

### 12

Scegli la voce "Router Wi-Fi e tethering".

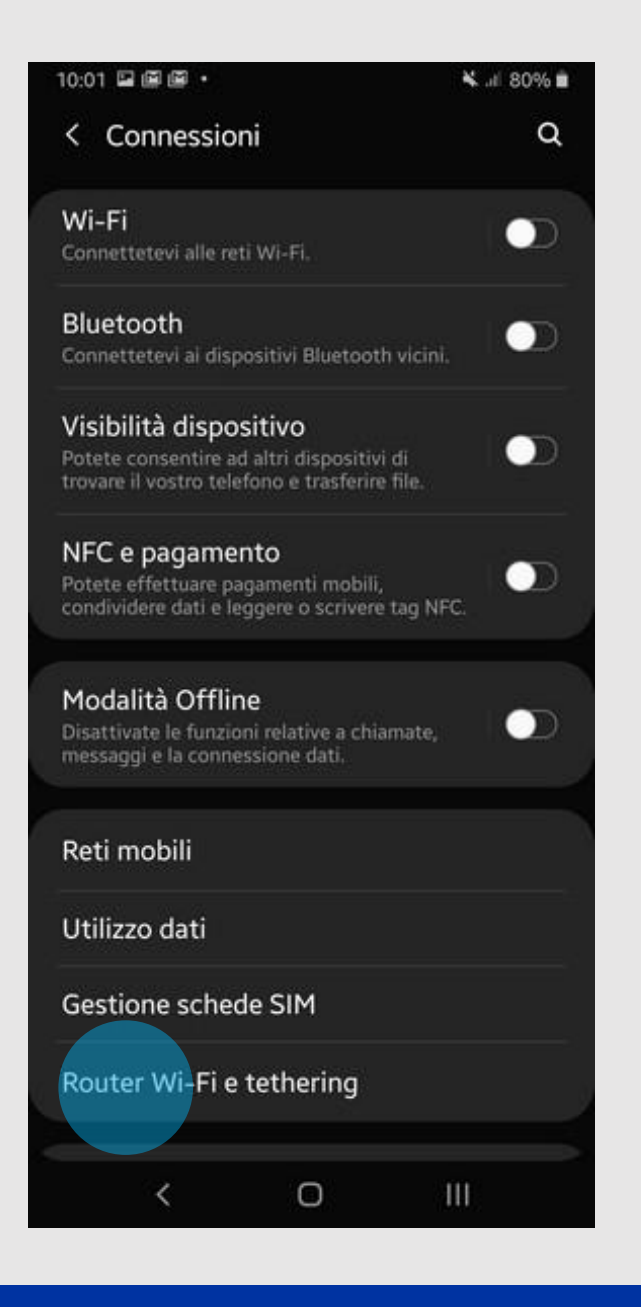

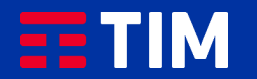

### 13

Collega il tuo smartphone al PC tramite il cavo USB e fai scorrere il pulsante alla voce "Tethering USB".

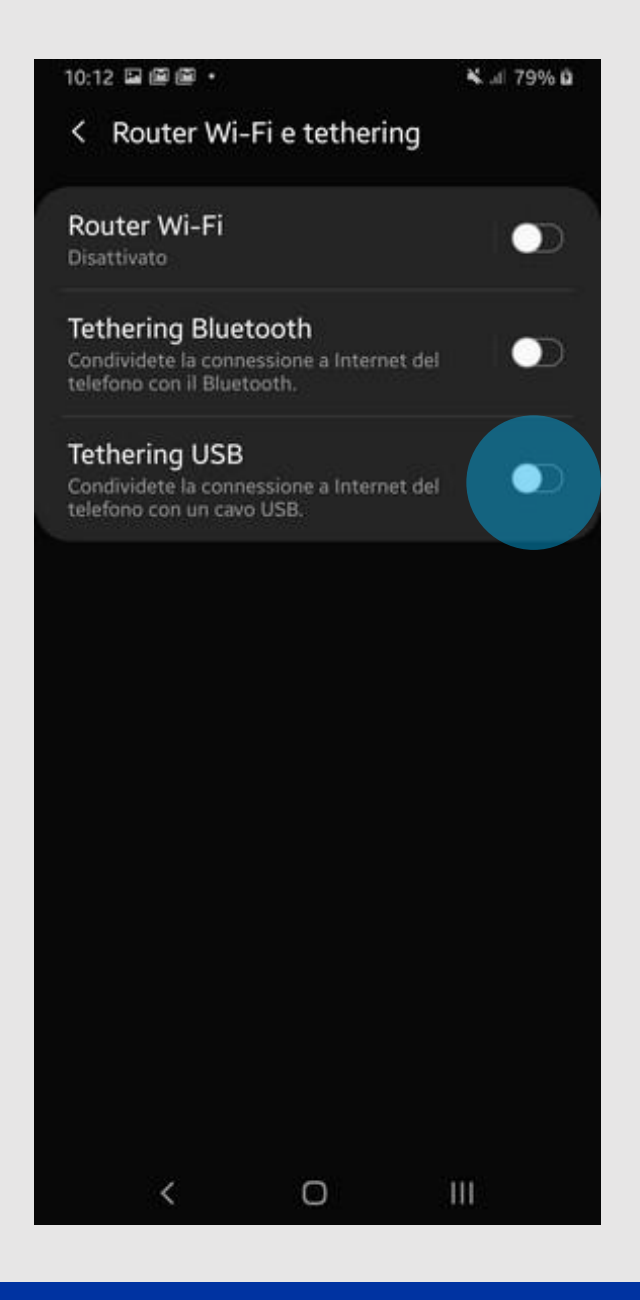

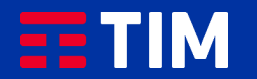

## 14

La condivisione della connessione viene attivata.

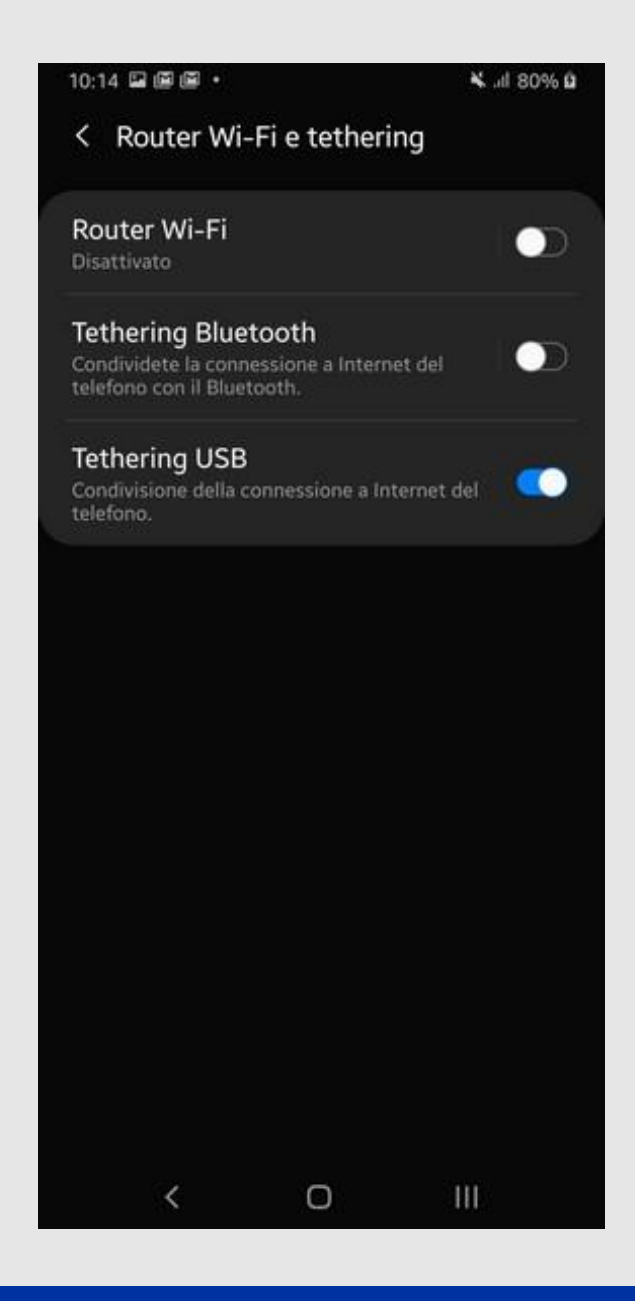

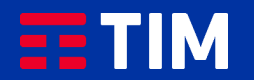

### 15

Ora che la funzione è attiva, puoi iniziare a navigare in Internet direttamente dal browser del tuo PC utilizzando la connessione dello smartphone.

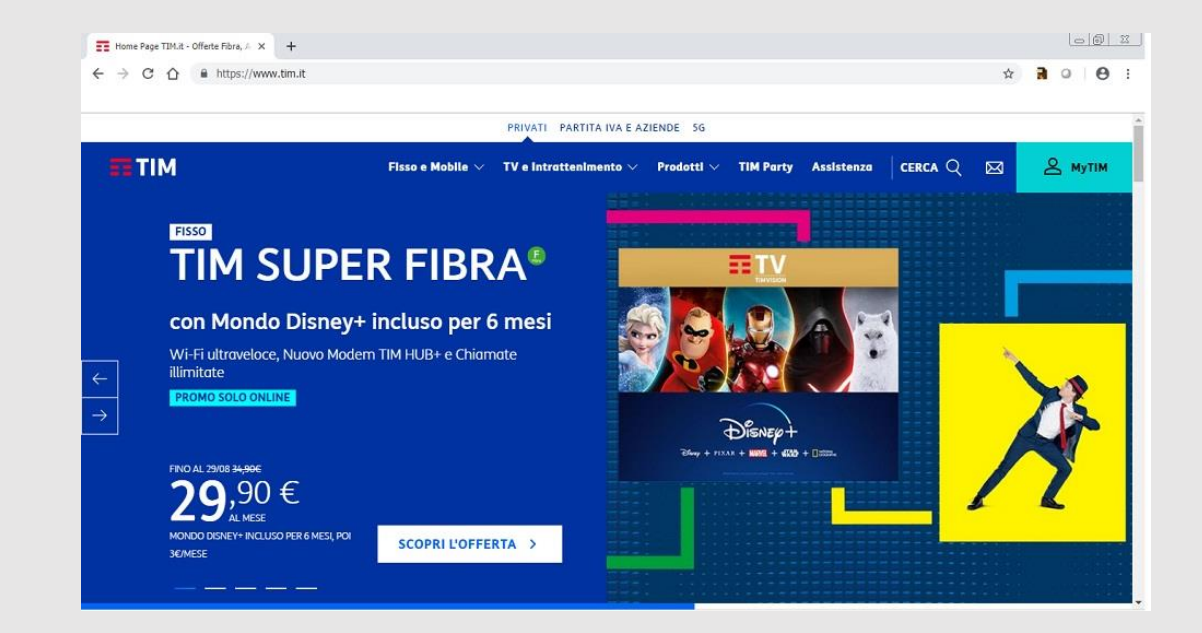

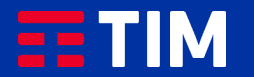

### 16

Una volta terminata la navigazione, disattiva la connessione facendo scorrere il pulsante sulla voce "Tethering usb" sullo smartphone.

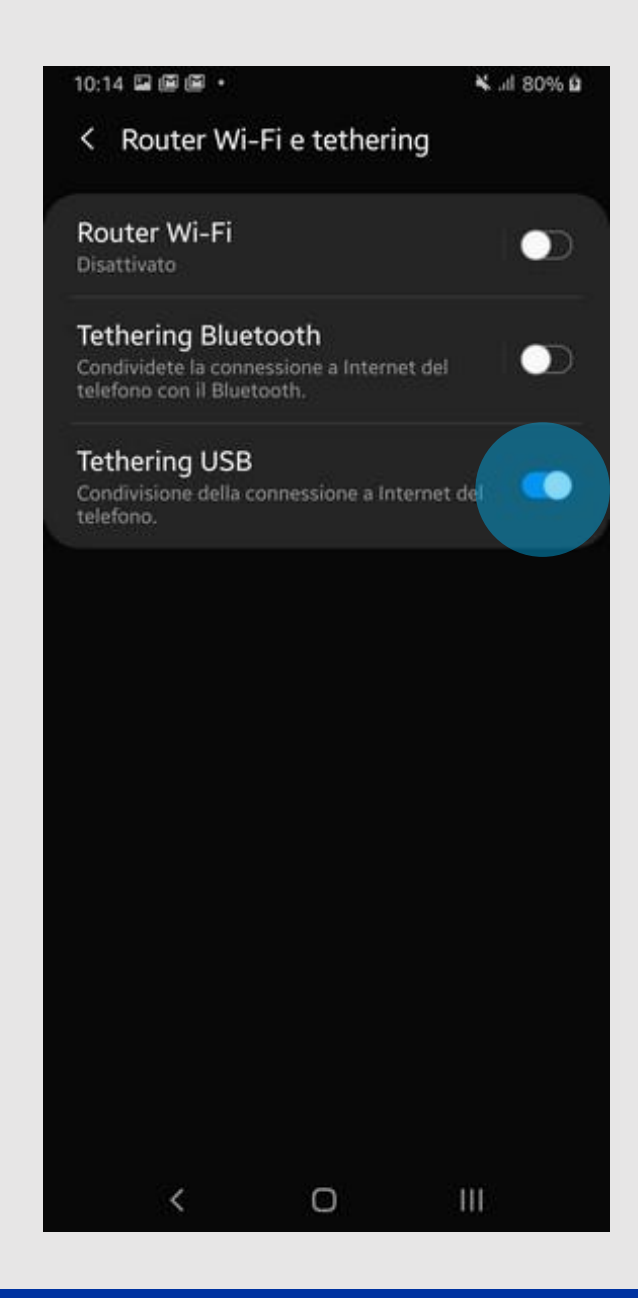

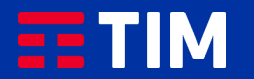

### 17

La funzione tethering sarà automaticamente disattivata.

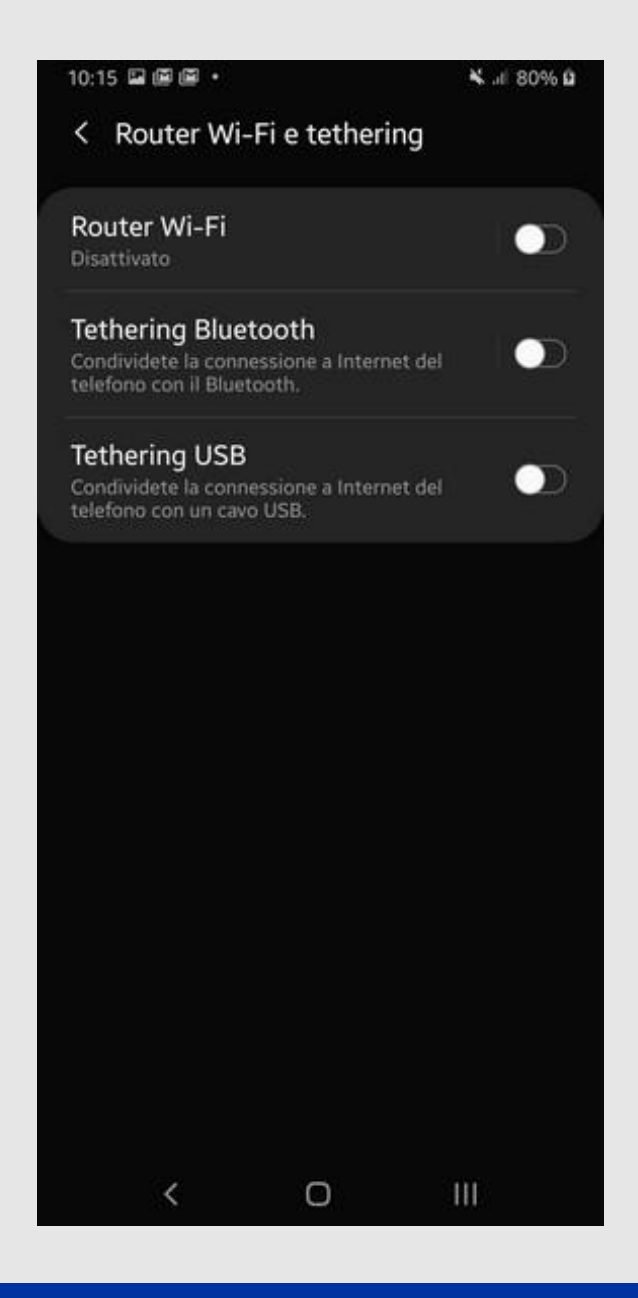

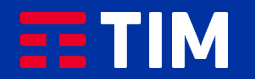